# **Directive 4 - Claim Management**

## **Mandatory Requirements**

In order to do business for mining purposes, as per the *Mining Act* and the regulations, claimholders, lessees, or prospector licensees must use the new Mining Lands Administration System (MLAS). You must also register if you are a land manager or an agent representing a claimholder.

Note: If a Seller needs to transfer a claim, the Buyer needs to be registered.

Persons must be eighteen years of age or older to enrol.

### Registration

Before enrolment can start, a user must register for an Ontario ON*e-key* account. Instructions can be found on the ON*e-key* website <u>www.one-key.gov.on.ca.</u>

Existing claimholders, lessees, patent holders, or prospector licensees have been provided a Client Number.

New clients need to register as an MNDM client in order to enroll in MLAS, which is accessed through the ON*e-key* website.

### Enrolment

A valid email address is required in order to enrol into MLAS.

A Client Number and PIN are required in order to complete the MLAS enrolment process. These enrolment credentials are provided after registration occurs as an MNDM client in ON*e-key*.

**Note**: if you are performing any of the claim management transactions as an agent, your client needs to assign that role to you.

### Start Claim Management

To start, Select Claim Management from the Left Menu and items will expand

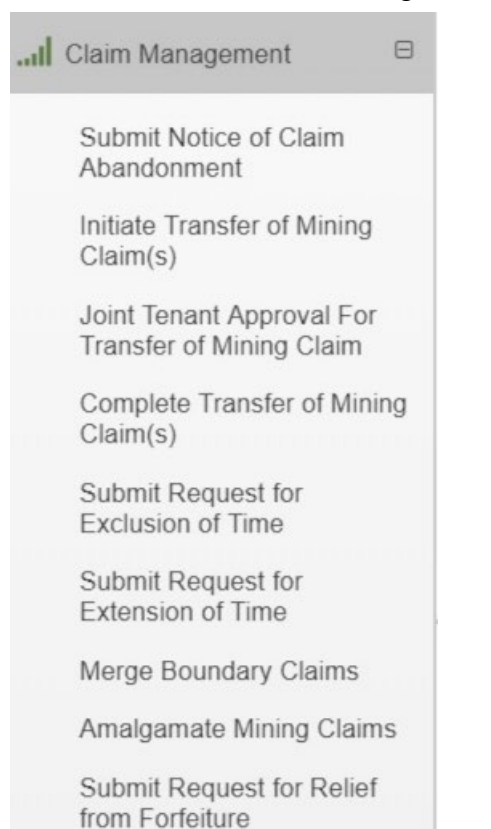

### **1. Submit Notice of Claim Abandonment**

You need to select the Type of Abandonment Submit Notice of Claim Abandonment

| 1)                                 | 2<br>Identify Cells           | 3<br>Summary                                     |                    |
|------------------------------------|-------------------------------|--------------------------------------------------|--------------------|
| Details                            | to Abandon                    |                                                  |                    |
| User Informati                     | on                            |                                                  |                    |
| External User:<br>Data Entry Date: | 2018-05-04                    | Submitted For: 3                                 |                    |
| Type of Aband                      | lonment                       |                                                  |                    |
| Type of Aband<br>(I                | lonment:    Fu Required) (sir | ll abandonment of a cl<br>ngle cell, multi-cell) | laim               |
|                                    | ○ Pa                          | rtial abandonment of a                           | a multi-cell claim |

- a. Full Abandonment of a claim
- Enter Claim Details
  - Identify the claim or claims that you want to abandon enter a list of claims (separate by comma and one space), or select from the map viewer.

| Identify Cla                     | aim                                                                         |
|----------------------------------|-----------------------------------------------------------------------------|
| Please enter a<br>like to abando | comma-separated list of claims that you would<br>n, or select from the map. |
| Claim IDs:<br>(Required)         |                                                                             |
| Supporting                       | Documentation                                                               |
| Atta                             | ch                                                                          |
| + Dashboard                      | Click 'Next' to go to Identify Cells to Abandon Next >                      |

**Note**: If there are multiple recorded holders of the claim, the submitter must provide documentation that all recorded holders consent to the abandonment,

unless each holder of the claim has appointed the same agent to conduct the function.

- Click Attach to upload the consent document.
- Click **Next** to proceed
- Identify Cells to Abandon
  - Verify that the correct cells have been chosen
  - Click **Back** to make changes
  - $\circ$  Click **Next** to proceed
- Confirmation
  - $\circ$  If a review is required, it will be identified under the summary.
    - Type of Abandonment: Full abandonment of a claim (single cell, multi-cell)

| Juninary                                                         |                                       |                                    |               |                       |                  |                        |                              |    |  |
|------------------------------------------------------------------|---------------------------------------|------------------------------------|---------------|-----------------------|------------------|------------------------|------------------------------|----|--|
| Claim ID                                                         | Claim<br>Status                       | Claim Type                         | Anni<br>Date  | Anniversary O<br>Date |                  | Plan o<br>Permit       | Review<br>Required           |    |  |
|                                                                  | Active                                | Single Cel<br>Mining Cla           | l 2019        | )-01-10               |                  |                        |                              | No |  |
| Cupportir                                                        | na Docu                               | mentation                          |               |                       |                  |                        |                              |    |  |
| Supportin                                                        | .g 2000                               |                                    |               |                       |                  |                        |                              |    |  |
| No Attachr                                                       | nent.                                 |                                    |               |                       |                  |                        |                              |    |  |
| No Attachr                                                       | nent.                                 |                                    |               |                       |                  |                        |                              |    |  |
| No Attachr<br>Cost                                               | nent.<br>otion                        | Item Unit                          | Quantity      | Unit Cost             | Amount           | Taxes                  | Subtotal<br>Amount           |    |  |
| No Attachr<br>Cost<br>Item Descrip<br>Application f<br>Abandonme | nent.<br>otion<br>for Claim<br>nt Fee | Item Unit<br>Fee item<br>per claim | Quantity<br>1 | Unit Cost<br>\$0.00   | Amount<br>\$0.00 | <b>Taxes</b><br>\$0.00 | Subtotal<br>Amount<br>\$0.00 |    |  |

 $\circ~$  Click on Dashboard and you will see the confirmation of the submission

-Enter Claim Identify Cells Summary Confirmation Details to Abandon ✔ Submission of the notice of abandonment has been successful. Claims that do not have a required review have been queued for cancellation, while the remaining claims are pending review. Event ID: 307935 Transaction ID: 12342 B User Information External User: Data Entry Date: 2018-05-04 Type of Abandonment Type of Abandonment: Full abandonment of a claim (single cell, multi-cell) Summary Claim Plan or Permit Review Anniversary Date **Claim Status** Claim Type Claim ID Holder(s) Number Required Active Abandonment Single Cell Jan 10, 2019 - 100% No Pending Mining Claim

Submit Notice of Claim Abandonment

- b. Partial Abandonment of a multi-cell claim
  - Enter Claim Details
    - Identify the multi-cell claim that you want to partially abandon, or select it from the map viewer.

#### Submit Notice of Claim Abandonment 2 3 1 4 Enter Claim Identify Cells Summary Confirmation Details to Abandon User Information External User: Submitted For: ? (Required) Data Entry Date: Type of Abandonment Type of Abandonment: O Full abandonment of a claim (Required) (single cell, multi-cell) Partial abandonment of a multi-cell claim Identify Claim Please enter a comma-separated list of claims that you would like to abandon, or select from the map. Claim IDs: (Required)

- Attach any supporting documentation required (see Note above)
- Click Next to proceed

6

- Identify Cells to Abandon
  - The cells within the claim already identified will automatically be listed, choose the cell(s) IDs that you wish to abandon and delete those that you do not want to abandon, or select the cells you wish to abandon from the map viewer

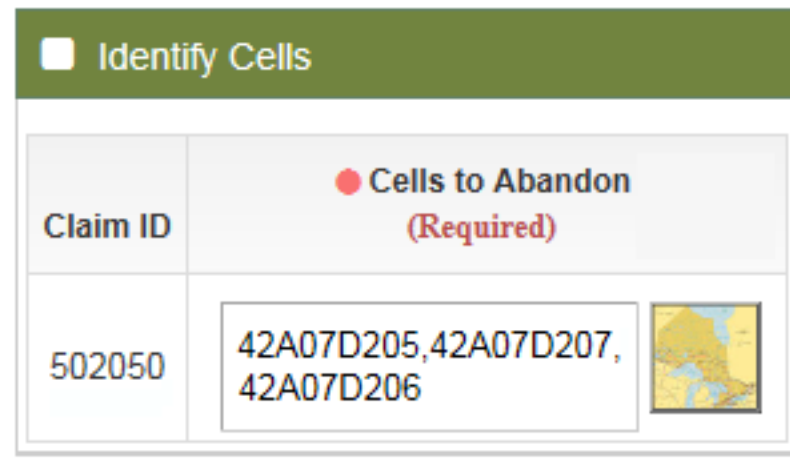

#### To alter your selection using the map

• Click Alter

| MLAS Map Selection                                                                                            |                                                                  |            |                     |                                     |                                                                          |
|----------------------------------------------------------------------------------------------------|------------------------------------------------------------------|------------|---------------------|-------------------------------------|--------------------------------------------------------------------------|
| About Navigation Map Information                                                                              |                                                                  | [Francain] |                     |                                     |                                                                          |
| Cells Selected ×<br>Cick Confirm button (bottom left corner) to<br>complete the selection and return to MLAS. | <ul> <li>I want to</li> <li>+ A07D184</li> <li>179561</li> </ul> | 42A07D185  | 341174              | 42A07D186 <b>252772</b>             | 424070187 245426                                                         |
| 42A07D205<br>42A07D205<br>42A07D206<br>42A07D207<br>Pushpin Available Only Alter<br>Full Extent               |                                                                  |            | 42A07D205           | 42407D295 <b>502050</b>             | 494070207                                                                |
| Select Map Layers                                                                                             | 199799 187423                                                    | 135450     | 42A07D225<br>341771 | 42407D225<br>297320 216122          | 42A070-227<br>337562 280865                                              |
| Powered By Land Information Ontario                                                                           |                                                                  |            | Acc                 | essibility   Privacy   Important Ne | otices   © Queen's Printer For Ontario, 2018   Imagery Copyright Notices |
| Confirm Cancel                                                                                                |                                                                  |            |                     |                                     |                                                                          |

- Click on one of the selection tools to select by rectangle, select by polygon, or select by freehand line
- Select any cells from the map that you wish to remove from your selection. Remember that selected areas will be abandoned; do not select any areas that you want to retain.

- **Note:** Cells remaining in the multi-cell claim must be contiguous to one another; they must share at least one common side
- When you are happy with your selection, click **Confirm**
- Click **Next** to proceed
- Review the Summary (the cells you chose to abandon will be listed in the Summary)
- Click Confirm or
  - Click Back to make changes

Back Click 'Next' to Submit Notice of Claim Abandonment or 'Back' to Identify Cells step

- The Notification of Confirmation of Claim Abandonment Submission will be posted to the Bulletin Board – click to review
- The email for Confirmation of Claim Abandonment Submission will also be emailed to you

### 2. Initiate Transfer of Mining Claims

The transfer process has 2 parts (and possibly 3). Part 1: the seller initiates the transfer. If a joint tenant is indicated on the sellers' claim, then another step is introduced before part 2 can occur. Part 2: the buyer accepts the transfer. The buyer has 10 days to accept the transfer. If not accepted within the 10 day period, the pending transaction is deleted.

**Note:** If claims being transferred are held in Joint Tenancy, an additional step is included in which the Joint Tenant must agree to the transfer before the Buyer can accept. This process is covered in further detail in the next section.

- Under the Left Menu, Select Claim Management,
- The menu will expand, Select Initiate Transfer of Mining Claims

- Identify the Seller and Buyer (you can enter the Client ID or Name)

| 🐣 User Infor                                                                                                    | User Information                                                                                                    |                         |  |  |  |  |  |  |  |  |  |
|----------------------------------------------------------------------------------------------------|----------------------------------------------------------------------------------------------------|-------------------------|--|--|--|--|--|--|--|--|--|
| External User: Submitted For: Data Entry Date: 2018-05-04                                                                        |                                                                                                    |                         |  |  |  |  |  |  |  |  |  |
| Identify Clients                                                                                                    |                                                                                                    |                         |  |  |  |  |  |  |  |  |  |
| <ul> <li>Seller:<br/>(Required)</li> <li>Buyer:<br/>(Required)</li> </ul>                                                        | Iller:       Identify the client initiating the transfer (i.e. Transferor)         red)       Identify the client to whom claim(s) will be transferred (i.e. Transferee) |                         |  |  |  |  |  |  |  |  |  |
| Identify Mi                                                                                                    | ining Claims To B                                                                                                    | e Transferred           |  |  |  |  |  |  |  |  |  |
| Please enter a comma-separated list of claims that<br>you would like to transfer, or select from the map.  Claim IDs: (Required) |                                                                                                    |                         |  |  |  |  |  |  |  |  |  |
| ← Back                                                                                                    | Click 'Next' to go to<br>step or 'Back' to ca                                                                                                    | Transfer Details Next > |  |  |  |  |  |  |  |  |  |

- Identify the claim or claims that you want to transfer. You may enter a claim number or a comma-separated list of claim numbers, or select the claim(s) from the map viewer.
- Click Back to make changes or
- Click **Next** to proceed
- Enter the Transfer Detail

- Select the percentage to Transfer for each claim identified. If a percentage of the transfer claim is held with a joint tenant, then the amount is held collectively by the claim holder and the joint tenant. Refer to section 3 below for joint tenancy

Initiate Transfer of Mining Claim(s) > Enter Transfer Details

| $\checkmark$                                                                  | )               | —(                          | 2                        |                     | 3                         | -4                           |  |  |  |  |  |  |
|-------------------------------------------------------------------------------|-----------------|-----------------------------|--------------------------|---------------------|---------------------------|------------------------------|--|--|--|--|--|--|
| Input Cla                                                                     | ims             | Enter Tran                  | sfer Details             | S                   | ummary                    | Confirmation                 |  |  |  |  |  |  |
| User Information                                                              |                 |                             |                          |                     |                           |                              |  |  |  |  |  |  |
| External User:       Submitted For:         Data Entry Date:       2018-05-04 |                 |                             |                          |                     |                           |                              |  |  |  |  |  |  |
| Trans                                                                         | fer Deta        | ils                         |                          |                     |                           |                              |  |  |  |  |  |  |
|                                                                               |                 | Seller                      | r:                       |                     |                           |                              |  |  |  |  |  |  |
|                                                                               |                 | Buyer                       | r:                       |                     |                           |                              |  |  |  |  |  |  |
| Claim ID                                                                      | Claim<br>Status | Claim Type                  | Plan or Permit<br>Number | Anniversary<br>Date | Seller Percentage<br>Held | Percentage to<br>Transfer(%) |  |  |  |  |  |  |
| 500000                                                                        | Active          | Single Cell<br>Mining Claim |                          | 2020-04-05          | 100%                      | %                            |  |  |  |  |  |  |
| <b>€</b> Ba                                                                   | ack             | Click 'Next' viev           | w Summary or 'E          | Back' to go to I    | nput Claims step          | Next 🔶                       |  |  |  |  |  |  |

**Note**: this percentage is reflective of the percentage of the claim that the seller holds. For example, if the seller holds 50% and wants to transfer their full interest to another party, they would enter 100%

- Click **Next** to proceed
- Review the summary page and to make sure the details are correct
- Click **Back** to make changes

# - Or Click Confirm to proceed Initiate Transfer of Mining Claim(s) > Confirmation

| (                   | <b>9</b> -                |                             | (                           | <u> </u>                     |                              |                              |                                        |                                       |  |
|---------------------|---------------------------|-----------------------------|-----------------------------|------------------------------|------------------------------|------------------------------|----------------------------------------|---------------------------------------|--|
| Inpu                | t Claims                  |                             | Enter Tra                   | ansfer Details               | 5                            | Summary                      | Summary C                              |                                       |  |
|                     | aim transf<br>lotted time | er successfu<br>to complete | lly initiated<br>within: 18 | d. Note: The C<br>0 minutes. | claim Transfe                | r submission                 | is given                               |                                       |  |
| Event II<br>Transad | D: 3<br>tion ID: 1        | 307951<br>12346             |                             |                              |                              |                              |                                        |                                       |  |
| 占 Us                | er Inform                 | ation                       |                             |                              |                              |                              |                                        |                                       |  |
|                     |                           | E                           | xternal U                   | ser:                         |                              |                              |                                        |                                       |  |
|                     |                           | Dat                         | a Entry D                   | ate: 2018                    | -05-04                       |                              |                                        |                                       |  |
| Tra                 | ansfer De                 | etails                      |                             |                              |                              |                              |                                        |                                       |  |
|                     |                           | S                           | eller:                      |                              |                              |                              |                                        |                                       |  |
|                     |                           | B                           | uyer:                       |                              |                              |                              |                                        |                                       |  |
| Claim<br>ID         | Claim<br>Status           | Claim<br>Type               | Plan or<br>Permit<br>Number | Anniversary<br>Date          | Seller<br>Percentage<br>Held | Percentage<br>to<br>Transfer | Seller Percent<br>Interest<br>Retained | Buyer Percent<br>Interest<br>Acquired |  |
|                     | Activo                    | Single Cell                 |                             |                              |                              |                              |                                        |                                       |  |

#### - Confirmation

- $\circ~$  Check Dashboard for Notification of pending Transfer, users can download in PDF
- Check your email for confirmation of successful submission.

**Note**: In order for the transfer to be complete, the Buyer has to accept the transfer within 10 calendar days of the transfer being initiated. If it is not done in 10 calendar days, the claim will revert back to the Seller.

**Note**: Seller will receive Notification when Transfer has been Accepted or not by the Buyer.

# 3. Joint Tenant Approval for Transfer of Mining Claim

Unless a request is made with the recorder prior to the transfer to remove the joint tenancy, mining claims held in joint tenancy can only be transferred if all joint tenants approve the transfer. When one joint tenant initiates a claim transfer, the other joint tenants will receive an email and Bulletin Board message indicating that their approval has been requested to transfer one or more mining claims. All joint tenants must approve the transfer by following the steps below before the buyer is able to accept the transfer of mining claims.

**Note**: If a joint tenant does not approve the transfer, the transfer cannot be completed. In order to transfer claims in this situation, the joint tenant would need to submit a request to the Provincial Recording Office to have joint tenancy removed from the mining claims. Mining claims that are not held in joint tenancy can be transferred by following the above steps in Section 2 and completed by following the below steps in Section 4

How to approve a pending transfer:

- Under Claim Management, select Joint Tenant Approval for Transfer of Mining Claim

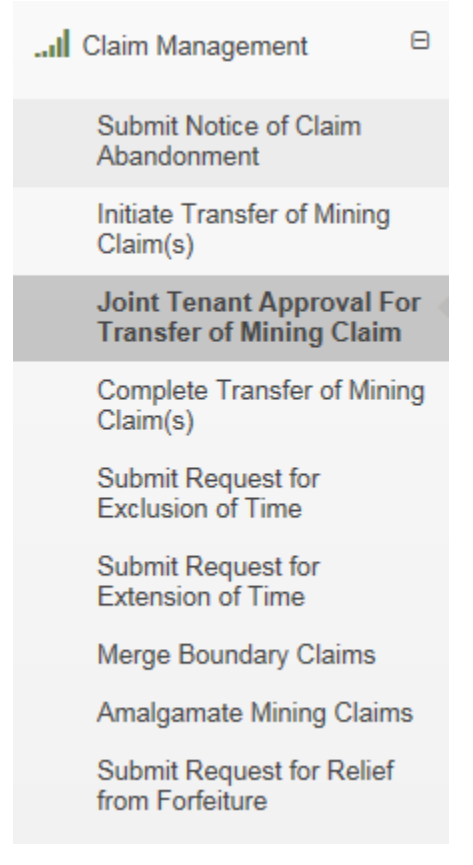

- Any pending transfer requiring your approval will be listed as a hyperlink

v1

- Click on the applicable pending transfer event. Joint Tenant Approval For Transfer of Mining Claim

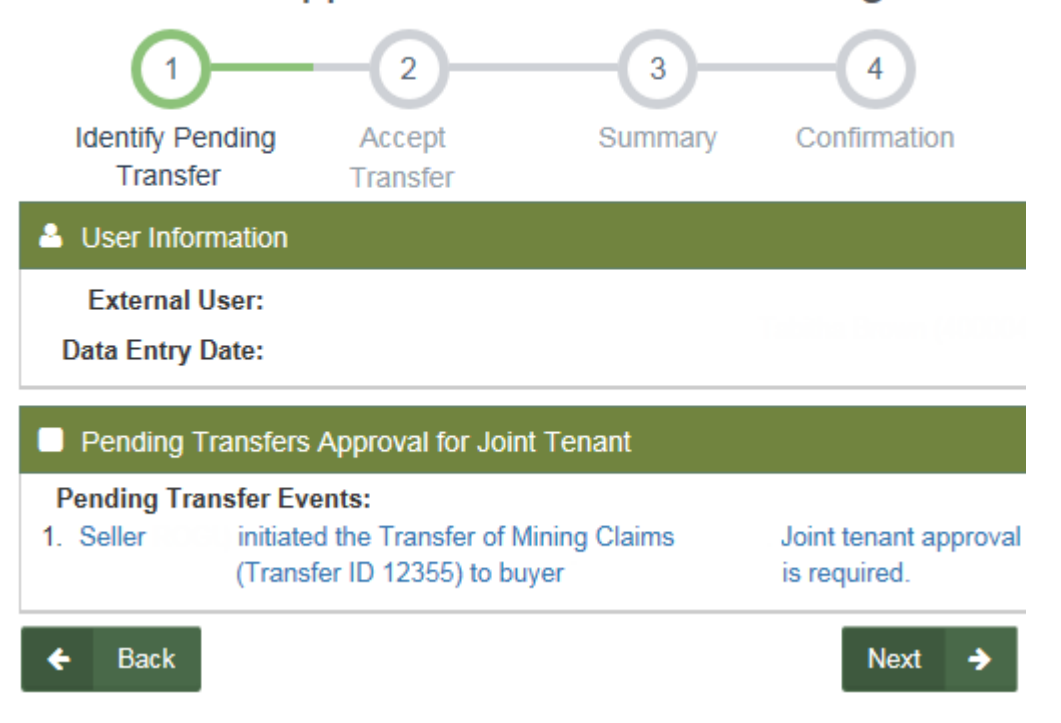

- Indicate whether you accept or decline to transfer the noted claim(s)
  - To agree to transfer the claim(s);
    - Select accept

Joint Tenant Approval For Transfer of Mining Claim

| Use         | r Information                     |                             |                             |                     |                              |                           |                                        |                                       |  |  |
|-------------|-----------------------------------|-----------------------------|-----------------------------|---------------------|------------------------------|---------------------------|----------------------------------------|---------------------------------------|--|--|
| D           | External User:<br>ata Entry Date: |                             |                             |                     |                              |                           |                                        |                                       |  |  |
| Tran        | nsfer Details                     |                             |                             |                     |                              |                           |                                        |                                       |  |  |
| Tra         | nsfer ID: 12                      | 2357                        |                             |                     | Submitter:                   |                           |                                        |                                       |  |  |
|             | Seller:                           |                             | Joint Tenant(s):            |                     |                              |                           |                                        |                                       |  |  |
|             | Buy                               | /er:                        |                             |                     |                              |                           |                                        |                                       |  |  |
| Claim<br>ID | Claim<br>Status                   | Claim<br>Type               | Plan or<br>Permit<br>Number | Anniversary<br>Date | Seller<br>Percentage<br>Held | Percentage<br>to Transfer | Seller Percent<br>Interest<br>Retained | Buyer Percent<br>Interest<br>Acquired |  |  |
|             | Active Pending<br>Transfer        | Single Cell<br>Mining Claim |                             | 2024-05-22          | 100%                         | 100%                      | 0%                                     | 100%                                  |  |  |
|             |                                   | ance of Trans               | fer:                        | As a joint te       | nant Laccent                 | to transfer the           | e noted claim(s)                       |                                       |  |  |

- Click Next to proceed
- Review the details of the transfer
- Click Back to return to previous screen to make changes or
- Click Next to proceed
- Review the summary
- Click **Back** to make changes or
- Click Confirm to proceed
- You will receive a notification confirming that you agreed to the transfer, your approval has been processed successfully

# Joint Tenant Approval For Transfer of Mining Claim

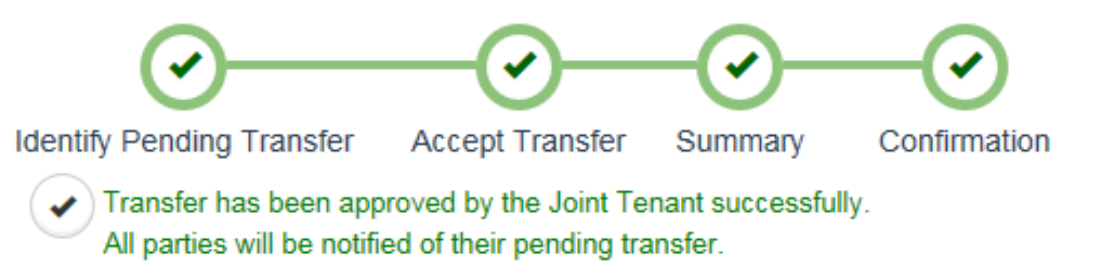

Event ID: 307980 Transaction ID: 12353

- Once all required joint tenants approve the transfer, the buyer of the claim(s) will be notified that a transfer is now available to accept
- To decline to transfer the claims;
  - Select I decline to transfer the noted claim(s)

|             | (                          | <u></u>                                     |                             |                                  | (                                 | 3                               | -4                                     |                                       |
|-------------|----------------------------|---------------------------------------------|-----------------------------|----------------------------------|-----------------------------------|---------------------------------|----------------------------------------|---------------------------------------|
|             | Identify Pe                | ending Transfer                             | r ,                         | Accept Transf                    | ier Sum                           | mary                            | Confirmation                           |                                       |
| 🐣 Use       | er Information             |                                             |                             |                                  |                                   |                                 |                                        |                                       |
|             |                            | D                                           | External<br>ata Entry       | User:<br>Date:                   | fas Drones (4                     | 0000400)                        |                                        |                                       |
| 🗖 Trai      | nsfer Details              |                                             |                             |                                  |                                   |                                 |                                        |                                       |
|             |                            | Selle<br>Submitte<br>Joint Tenant(s<br>Buye | er:<br>er:<br>6):<br>er:    |                                  |                                   |                                 |                                        |                                       |
| Claim<br>ID | Claim<br>Status            | Claim<br>Type                               | Plan or<br>Permit<br>Number | Anniversary<br>Date              | Seller<br>Percentage<br>Held      | Percentage<br>to<br>Transfer    | Seller Percent<br>Interest<br>Retained | Buyer Percent<br>Interest<br>Acquired |
|             | Active Pending<br>Transfer | Single Cell<br>Mining Claim                 |                             | 2024-05-22                       | 100%                              | 100%                            | 0%                                     | 100%                                  |
|             | Accept                     | ance of Transf                              | er: (                       | As a joint ten<br>As a joint ten | iant, I accept<br>iant, I decline | to transfer the to transfer the | e noted claim(s)<br>e noted claim(s)   |                                       |
| ÷           | Back                       |                                             |                             |                                  |                                   |                                 |                                        | Next 🔶                                |

Joint Tenant Approval For Transfer of Mining Claim

- Click Next to proceed
- Review the details of the transfer
- Click Back to return to previous screen to make changes or
- Click Next to proceed
- Review the summary
- Click Back to make changes or
- Click Confirm to proceed

- You will receive a notification confirming that you declined the transfer

Joint Tenant Approval For Transfer of Mining Claim

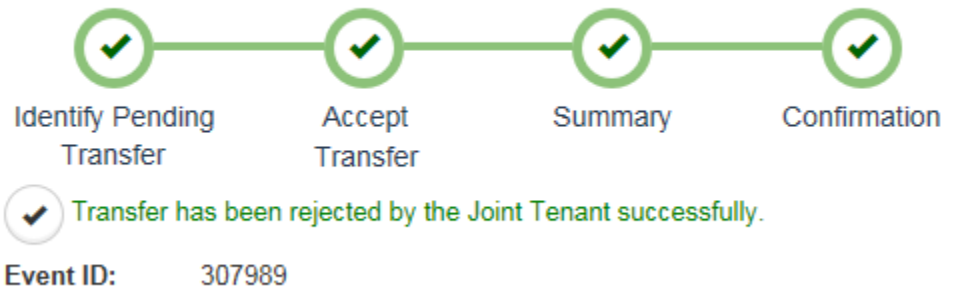

Transaction ID: 12357

## 4. Complete Transfer of Mining Claim

If you are identified as the Buyer in the transfer of a mining claim, you will receive a notification that the transfer has been initiated. This section explains how you would accept or decline the transfer. To accept a transfer of a mining claim the Buyer must be enrolled in MLAS.

**Note**: In order for the transfer to be complete, the Buyer has to accept the transfer within 10 calendar days of the transfer being initiated. If it is not done in 10 calendar days, the claim will revert back to the Seller.

- Under Claim Management, select Complete Transfer of Mining Claim(s)
- Identify the Buyer by entering the buyer client ID

Complete Transfer of Mining Claim(s)

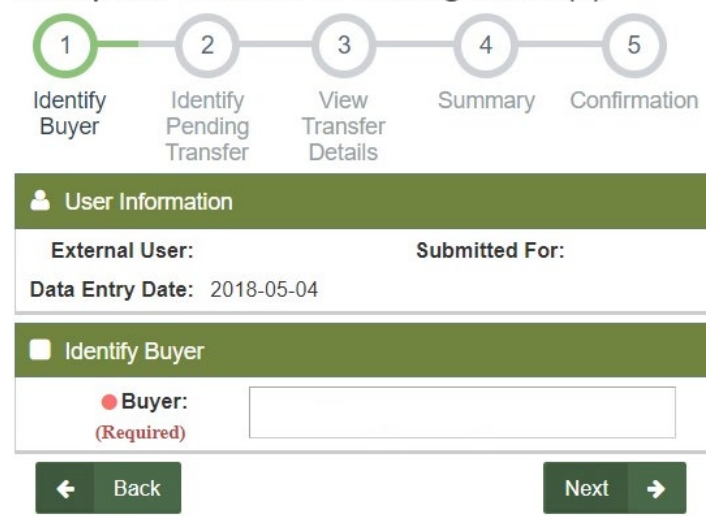

- Click **Next** to proceed
- Any pending transfer requiring your acceptance will be listed as a hyperlink
- Identify the applicable pending transfer Click on it, and Transfer Details will open
- Buyer selects either "Yes" or "No" to Accept Transfer
- Complete the Claim(s) Transfer

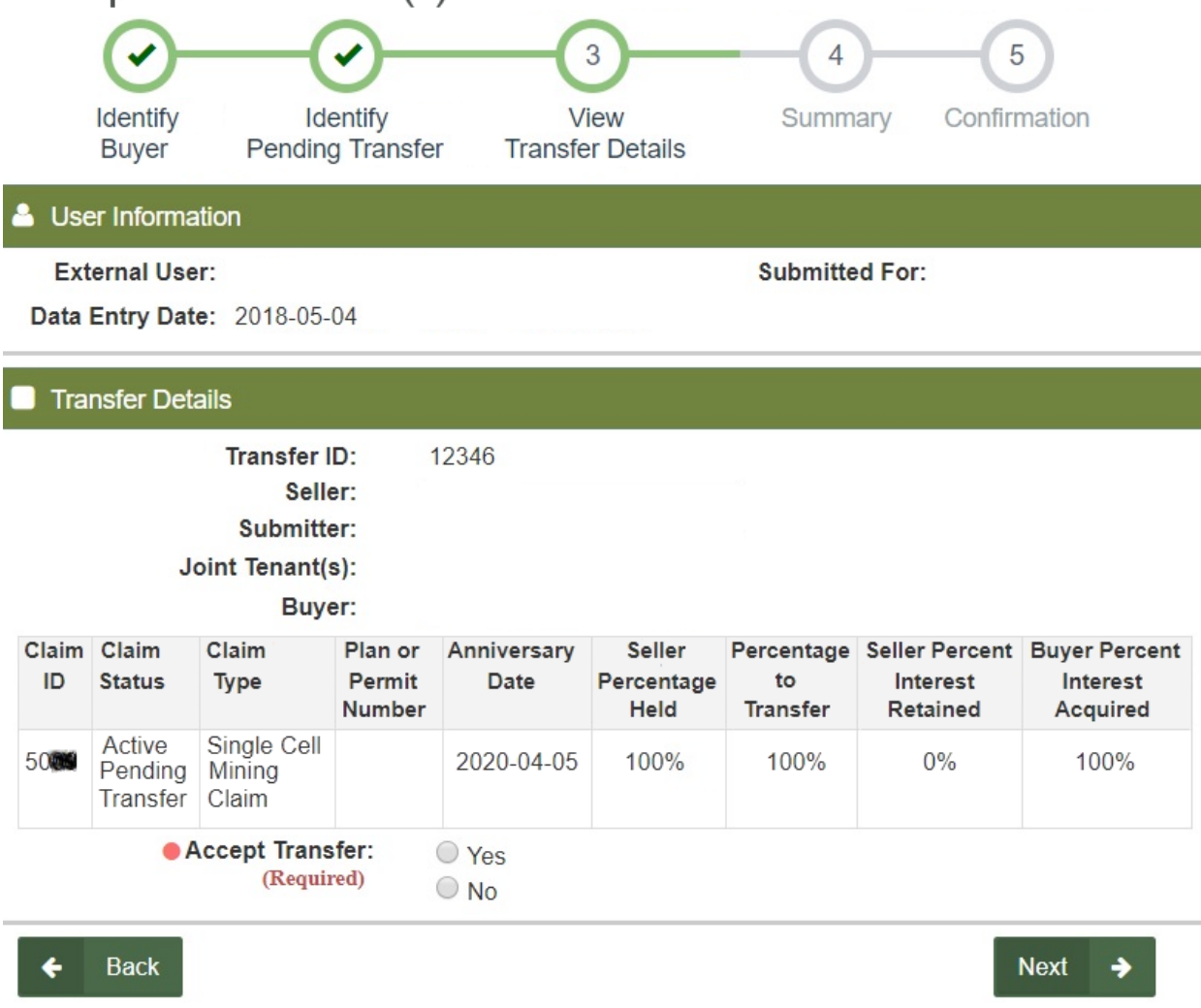

- Click Next to proceed
- Review the summary
- Click **Back** to make changes or
- Click Confirm to complete the transaction
- Transfer of the mining claim(s) has been completed successfully
- Seller will receive Notification on Dashboard when Transfer has been completed

# 5. Submit request for Exclusion of Time

Currently, you can only make an online request for an exclusion of time if you have an early exploration permit application that is on temporary hold, for a mining claim that is in good standing with an "active" status (i.e. not in "pending proceedings" or "requested for lease" status). For any other exclusion of time request, please refer to the Exclusion of Time policy or contact the Provincial Recording Office.

**NOTE**: You must make the request for an exclusion of time within the 30 day period prior to the claim's due date.

- Under Claim Management, select Submit Request for Exclusion of Time
- Enter the following mandatory information

| Submit Request 10                                                                                                    | EXClusion                                                 |                                                              |                                                           |  |
|----------------------------------------------------------------------------------------------------|-----------------------------------------------------------|--------------------------------------------------------------|-----------------------------------------------------------|--|
| 1-                                                                                                    |                                                           | 2                                                            | 3                                                         |  |
| Enter Details                                                                                                    |                                                           | Summary                                                      | Confirmation                                              |  |
| User Information                                                                                                    |                                                           |                                                              |                                                           |  |
| External User:<br>Data Entry Date:                                                                                       | 2018-04-03                                                | Submitted For:<br>(Required)                                 |                                                           |  |
| Disclaimer                                                                                                    |                                                           |                                                              |                                                           |  |
| This function is strictly for<br>For exclusion of time consi<br>to the Exclusion Policy four<br>Input Tenure Information | exclusions of time<br>derations not rela<br>nd here: link | on claims based on section<br>ted to a hold on an exploratio | 67(3)(3) of the Mining Act.<br>on permit, please to refer |  |
| Exclusion of Time Reason:                                                                                                | Crowns Actions - S                                        | Section 67(3)                                                |                                                           |  |
| Permit Number:<br>(Required)                                                                                             | PR-                                                       |                                                              |                                                           |  |
| Select tenure with the:                                                                                                  | Inputting or pastin                                       | g a list of comma delimited claim a                          | and/or tenure numbers that can be validated               |  |
| Selected Claims:<br>(Required)                                                                                           | 5                                                         |                                                              |                                                           |  |
| Dashboard                                                                                                    | Click 'Next' to adva<br>'Dashboard' to retu               | ance to Submit Request for Exc<br>urn to Dashboard           | lusion of Time, Next                                      |  |

Submit Request for Exclusion of Time

- Submitted For: Enter the client ID of the person or organization who is the holder of the claims or type the client's name to select a client ID from a drop-down list.
- Permit Number: Enter the number assigned to the permit application that has been placed on temporary hold.
- Select tenure: choose one of the three selection methods from the dropdown list.

- Select claims using the "Select Tenures" tool within the Map Viewer.
  - Enter in or copy and paste a list of mining claim numbers separated by commas
- $\circ~$  Select from a pick list of claims and/or tenures that are associated with the client ID entered at step 1
- The claims selected by the user will be displayed in the "Selected claims" box.
- Click **Next** to proceed.
- Please review the information displayed in the Summary and verify the information is correct.

Submit Request for Exclusion of Time

| Enter D                            | 2<br>nter Details Summary                                   |                                       |                                      |                          |              |                     |                  |      |                         |                    |                          |           |
|------------------------------------|-------------------------------------------------------------|---------------------------------------|--------------------------------------|--------------------------|--------------|---------------------|------------------|------|-------------------------|--------------------|--------------------------|-----------|
| 🔺 User                             | Informa                                                     | tion                                  |                                      |                          |              |                     |                  |      |                         |                    |                          |           |
| Exteri<br>Data En                  | External User: Submitted For:<br>ata Entry Date: 2018-04-03 |                                       |                                      |                          |              |                     |                  |      |                         |                    |                          |           |
| Exclu                              | usion of                                                    | Time                                  | Reason                               |                          |              |                     |                  |      |                         |                    |                          |           |
| Crowr                              | ns Action                                                   | s - Se                                | ction 67(3)                          |                          |              |                     |                  |      |                         |                    |                          |           |
| Sele                               | cted Cla                                                    | ims                                   |                                      |                          |              |                     |                  |      |                         |                    |                          |           |
| Claim<br>ID                        | Claim<br>Status                                             | C<br>Circu                            | laim Specia<br>mstance In            | l<br>dicator             | Claim        | Anniversary<br>Date |                  |      | агу                     | Claim<br>Holder(s) | Plan or<br>Permit Number |           |
| 5                                  | Active                                                      | Singl                                 | e Cell Minir                         | ng Claim                 | 2018-        | 04-03               | Clien<br>ID<br>1 | t C  | Client Tenure<br>Name % |                    | PR-                      |           |
| Cost                               |                                                             |                                       |                                      |                          |              |                     |                  |      |                         |                    |                          | -         |
| Item Des                           | cription                                                    |                                       | Item Unit                            | Quantity                 | Unit<br>Cost | Amou                | nt Ta            | xes  | Sub                     | total<br>ount      |                          |           |
| Submit F<br>Exclusio               | Request f<br>n of Time                                      | for<br>e Fee                          | Fee item<br>per claim                | 1                        | \$0.00       | \$0.0               | 0 \$0            | .00  | \$0                     | .00                |                          |           |
| Totals Ai<br>Totals Ta<br>Subtotal | mounts:<br>axes: \$0.<br>Amount<br>ack                      | \$0.00<br>00<br>s: \$0.<br>Cli<br>'Ba | 00<br>ck 'Next' to<br>ack' to return | advance t<br>n to Applic | o Subm       | it Requ<br>ubmiss   | iest fo          | r Ex | clusio                  | on of Tim          | lė,                      | Confirm 🔶 |

- Click **Back** to make changes or,
- o Click Confirm to submit the request
- $\circ$   $\;$  The request for an exclusion of time has been submitted

- The system will display a message that states "Request for exclusion of time has been submitted successfully".

Submit Request for Exclusion of Time

| C<br>Enter De                    | tails                          |                            |                            | :      | Summary Confirmation |                   |                     |            |                    |                |             |                        |    |
|----------------------------------|--------------------------------|----------------------------|----------------------------|--------|----------------------|-------------------|---------------------|------------|--------------------|----------------|-------------|------------------------|----|
| Requ                             | est for ex                     | clusion                    | n of time has              | been   | subr                 | nitted su         | ccessfully          | <i>ı</i> . |                    |                |             |                        |    |
| Event ID:<br>Transactio          | 303<br>n ID: 110               | 3418<br>318                |                            |        |                      |                   |                     |            |                    |                |             |                        |    |
| Å User                           | Informat                       | ion                        |                            |        |                      |                   |                     |            |                    |                |             |                        |    |
| Exter<br>Data En                 | nal User<br>try Date           | :<br>: 20                  | 018-04-03                  |        |                      |                   |                     |            | S                  | ubmitte        | d For:      |                        |    |
| Exclu                            | sion of T                      | īme R                      | eason                      |        |                      |                   |                     |            |                    |                |             |                        |    |
| Crown                            | s Actions                      | - Sect                     | ion 67(3)                  |        |                      |                   |                     |            |                    |                |             |                        |    |
| Selec                            | ted Clair                      | ms                         |                            |        |                      |                   |                     |            |                    |                |             |                        |    |
| Claim<br>ID                      | Claim<br>Status                | Cl<br>Circur               | aim Special<br>nstance Ind | icator | Cla<br>Ty            | aim<br>/pe        | Anniversary<br>Date |            | Claim<br>Holder(s) |                |             | Plan or Perm<br>Number | it |
| 5                                | Active                         | Yes                        |                            |        | Sir<br>Mir           | ngle Cell<br>ning | 2018-               | 04-03      | Client<br>ID       | Client<br>Name | Tenure<br>% | PR-                    |    |
|                                  |                                |                            |                            |        | Cla                  | aim               |                     |            | 13                 | He             | 100%        |                        |    |
| Cost                             |                                |                            |                            |        |                      |                   |                     |            |                    |                |             |                        |    |
| Harr Da                          |                                | -                          | Norse Line 24              | 0      |                      | Unit              | 0                   | T          | Subtotal           |                |             |                        |    |
| Submit<br>Exclusio               | Request<br>on of Tim           | for<br>e Fee               | Fee item<br>per claim      | Quan   | 1                    | Cost<br>\$0.00    | \$0.00              | \$0.00     | Amount<br>\$0.00   |                |             |                        |    |
| Totals A<br>Totals T<br>Subtotal | mounts:<br>axes: \$0<br>Amount | \$0.00<br>.00<br>ts: \$0.0 | 00                         |        |                      |                   |                     |            |                    |                |             |                        |    |

- The system will display a confirmation page containing a summary of the transaction event
- An entry will also be placed on the claim abstracts noting that an application for Exclusion of Time has been submitted.

# 6. Merge Boundary Claims

Please refer to the Mining Act, R.S.O. 1990, c. M.14 s. 38.3 (3) for further information on merging together boundary claims that had been kept separate during conversion.

- Under Claim Management select Merge Boundary Claims

| I Claim Management                                                     | Θ       |
|------------------------------------------------------------------------|---------|
| Submit Notice of Claim<br>Abandonment                                  |         |
| Initiate Transfer of Mining<br>Claim(s)                                | I       |
| Joint Tenant Approval Fo<br>Transfer of Mining Claim                   | r       |
| Complete Transfer of Min<br>Claim(s)                                   | ing     |
| Submit Request for<br>Exclusion of Time                                |         |
| Submit Request for<br>Extension of Time                                |         |
| Merge Boundary Claims                                                  | s       |
| Amalgamate Mining Clair<br>Submit Request for Relie<br>from Forfeiture | ns<br>f |

- If you are submitting on behalf of a claimholder, enter their client number into the Submitted For box (you must have been granted the agent permissions to do so)
- There are a number of circumstances that would prevent you from merging boundary claims. For details, please see the Mining Claims regulation O. Reg. 66/18
- In the Cell ID box, enter the Cell ID number of cell that contains two or more boundary claims that you wish to merge. You are also able to select a cell from the map by clicking on the map icon

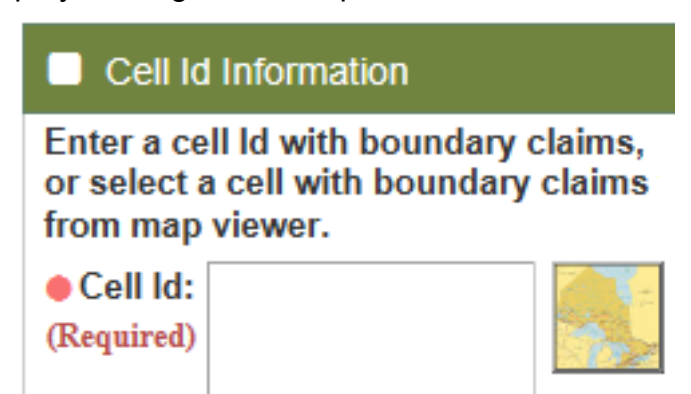

- If selecting from the map;
  - Click on the map icon
  - Use the search features to zoom to an area of interest
  - Use the cell selection tools to select a cell by drawing a rectangle, a polygon, or a freehand line

| MLAS Map Selection              |                                |                                             |                        |         |                    |  |
|---------------------------------|--------------------------------|---------------------------------------------|------------------------|---------|--------------------|--|
| D-Ontar                         | rio ML                         | INISTRY OF NO                               | ORTHERN                | DEV     | ELOPMENT AND MINES |  |
| About Na                        | avigation                      | Map Information                             | Markup & P             | rinting |                    |  |
| About Hel                       | )<br>Ip                        |                                             |                        |         |                    |  |
|                                 | Se                             | elect Cell                                  | ×                      | <       | I want to          |  |
| Define your c<br>tools below, a | ustom geo<br>and selectir<br>2 | metry by choosing o<br>ng an area on the ma | ne of the<br>ap.<br>OK | +       |                    |  |

- Select a cell that contains two or more boundary claims and click Ok
- Note that boundary claims can only be merged in one cell at a time
- When you are happy with your selection, click Continue
- If the selected boundary claims are held by two or more holders, you must attach signed consent from all holders indicating that they consent to the boundary claims being merged. Refer to Mining Claims regulation 66/18 s. 3.3b

- Note: once boundary claims are merged, they cannot be separated Merge Boundary Claims

| Merge Boundary<br>Claims           | 2<br>Select Boundary<br>Claims     | 3<br>Summary         | Confirmation        |             |  |  |
|------------------------------------|------------------------------------|----------------------|---------------------|-------------|--|--|
| User Information                   | ו                                  |                      |                     |             |  |  |
| External User:<br>Data Entry Date: | Tablina Brown (4000)<br>2010-05-12 | Submit               | ted For:            |             |  |  |
| Cell Id Information                | on                                 |                      |                     |             |  |  |
| Enter a cell Id with               | boundary claims, or se             | lect a cell with bou | ndary claims from i | map viewer. |  |  |
| Cell Id: 42A0     (Required)       | 61300                              |                      |                     |             |  |  |
| Consent Document                   |                                    |                      |                     |             |  |  |
|                                    |                                    |                      |                     |             |  |  |
| Attac                              | :h                                 |                      |                     |             |  |  |

- Click **Next** to continue

- Review the summary and ensure the Boundary Claims to be Merged are correct Merge Boundary Claims

| $\bigcirc$                                                                  | <b>—</b>                                          |                                                           |                                 |  |  |  |
|-----------------------------------------------------------------------------|---------------------------------------------------|-----------------------------------------------------------|---------------------------------|--|--|--|
| Merge<br>Boundary<br>Claims                                                 | Select<br>Boundar<br>Claims                       | Summary<br>y                                              | Confirmation                    |  |  |  |
| 🚨 User Ir                                                                   | User Information                                  |                                                           |                                 |  |  |  |
| External                                                                    | User:                                             | Submitte                                                  | d For:                          |  |  |  |
| Data Entry Date:                                                            |                                                   |                                                           |                                 |  |  |  |
|                                                                             |                                                   |                                                           |                                 |  |  |  |
| Bound                                                                       | ary Claims To                                     | Be Merged                                                 |                                 |  |  |  |
| Bounda Claim ID                                                             | ary Claims To<br>Claim Status                     | Be Merged<br>Anniversary Date                             | Claim Holder(s)                 |  |  |  |
| <ul> <li>Bound</li> <li>Claim ID</li> <li>236317</li> </ul>                 | ary Claims To<br>Claim Status<br>Active           | Be Merged<br>Anniversary Date<br>2023-07-22               | Claim Holder(s)                 |  |  |  |
| <ul> <li>Bound</li> <li>Claim ID</li> <li>236317</li> <li>338380</li> </ul> | ary Claims To<br>Claim Status<br>Active<br>Active | Be Merged<br>Anniversary Date<br>2023-07-22<br>2025-01-17 | Claim Holder(s)<br>100%<br>100% |  |  |  |

- Click **Back** if changes are required
- Click **Confirm** to finalize the transaction

- The new single cell claim number will be displayed on the confirmation page, along with its anniversary date and ownership

| Merge                                                                                                    | Bou                                                                                                    | ndary Cla                                                                                                    | ims                                      |                                   |                            |  |
|----------------------------------------------------------------------------------------------------|----------------------------------------------------------------------------------------------------|----------------------------------------------------------------------------------------------------|------------------------------------------|-----------------------------------|----------------------------|--|
| C.                                                                                                    | )                                                                                                    |                                                                                                    | )                                        |                                   |                            |  |
| Clair                                                                                                    | ns                                                                                                    | Claim                                                                                                    | s                                        | Summary                           | Commation                  |  |
| Succe                                                                                                    | ssful cor                                                                                                    | mpletion of Merg                                                                                                | ge Bounda                                | ry Claims                         |                            |  |
| Event ID:<br>Transactior                                                                                                    | n ID:                                                                                                    |                                                                                                    |                                          |                                   |                            |  |
| 🐣 User li                                                                                                    | nformat                                                                                                    | ion                                                                                                    |                                          |                                   |                            |  |
| External User:<br>Data Entry Date:                                                                                               |                                                                                                    |                                                                                                    |                                          |                                   |                            |  |
| Boundary Claims To Be Merged                                                                                                    |                                                                                                    |                                                                                                    |                                          |                                   |                            |  |
| Bound                                                                                                    | lary Cla                                                                                                    | ims To Be Mer                                                                                                   | ged                                      |                                   |                            |  |
| Bound<br>Claim ID                                                                                                    | lary Clai<br>Ann                                                                                               | ims To Be Mer<br>iversary Date                                                                                  | ged<br>Claim Ho                          | lder(s)                           |                            |  |
| Bound<br>Claim ID<br>236317                                                                                                    | lary Clai<br>Ann<br>2                                                                                          | ims To Be Mer<br>iversary Date<br>023-07-22                                                                     | ged<br>Claim Ho<br>(1009                 | lder(s)<br>%)                     |                            |  |
| <ul> <li>Bound</li> <li>Claim ID</li> <li>236317</li> <li>338380</li> </ul>                                                      | lary Clai<br>Ann<br>2<br>2                                                                                     | ims To Be Mer<br>iversary Date<br>023-07-22<br>025-01-17                                                        | ged<br>Claim Ho<br>(1009<br>(1009        | Nder(s)<br>%)<br>%)               |                            |  |
| <ul> <li>Bound</li> <li>Claim ID</li> <li>236317</li> <li>338380</li> <li>New S</li> </ul>                                       | lary Clai<br>Ann<br>2<br>2<br>Single C                                                                         | ims To Be Mer<br>iversary Date<br>023-07-22<br>025-01-17<br>ell Claim Creat                                     | ged<br>Claim Ho<br>(1009<br>(1009        | <b>Ider(s)</b><br>%)<br>%)        |                            |  |
| Bound<br>Claim ID<br>236317<br>338380<br>New S<br>Claim<br>ID                                                                    | ary Clai<br>Ann<br>2<br>2<br>Single C<br>Claim<br>Status                                                       | ims To Be Mer<br>iversary Date<br>023-07-22<br>025-01-17<br>ell Claim Creat<br>Claim<br>Type                    | ged<br>Claim Ho<br>(1009<br>(1009        | Anniversary<br>Date               | Claim<br>Holder(s)         |  |
| <ul> <li>Bound</li> <li>Claim ID</li> <li>236317</li> <li>338380</li> <li>New S</li> <li>Claim<br/>ID</li> <li>502366</li> </ul> | ary Clai<br>Ann<br>2<br>2<br>3<br>3<br>3<br>3<br>3<br>3<br>3<br>3<br>3<br>3<br>3<br>3<br>3<br>3<br>3<br>3<br>3 | ims To Be Mer<br>iversary Date<br>023-07-22<br>025-01-17<br>ell Claim Creat<br>Claim<br>Type<br>Single Cell Mir | ged<br>Claim Ho<br>(1009<br>(1009<br>ted | Anniversary<br>Date<br>2025-01-17 | Claim<br>Holder(s)<br>100% |  |

- You will receive a notification on your bulletin board and an email confirming that the selected boundary claims have been successfully merged into a single cell claim

# 7. Amalgamate Claims

- Under Claim Management, select Amalgamate Claims

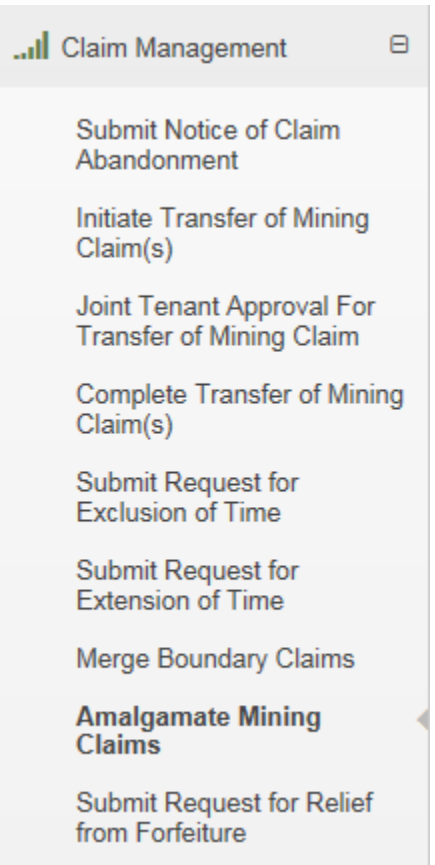

- There are a number of circumstances that would prevent you from amalgamating claims. For details, please see the Mining Claims Regulation O. Reg. 66/18
- If you are submitting on behalf of a claimholder, enter their client number into the Submitted For box (you must have been granted the agent permissions to do so)

- In the Claim ID(s) box, enter the Claim numbers that you wish to amalgamate. You are also able to select claims by clicking on the map icon

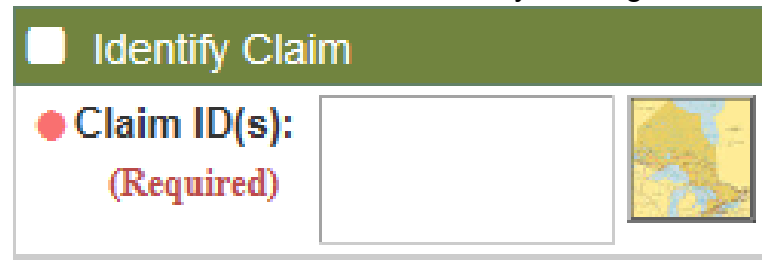

- If selecting from the map;
  - Click on the map icon
  - Use the search features to zoom to an area of interest
  - Use the cell selection tools to select a cell by drawing a rectangle, a polygon, or a freehand line

| MLAS Map Selection                                 |                                 |                                        |                         |         |           |  |
|----------------------------------------------------|---------------------------------|----------------------------------------|-------------------------|---------|-----------|--|
| Ontario MINISTRY OF NORTHERN DEVELOPMENT AND MINES |                                 |                                        |                         |         |           |  |
| About                                              | Navigation                      | Map Information                        | Markup & P              | rinting |           |  |
| About                                              | (2)<br>Help                     |                                        |                         |         |           |  |
|                                                    | Sele                            | ect Tenure                             | ×                       | <       | I want to |  |
| Define you<br>tools belo                           | ur custom geo<br>w, and selecti | metry by choosing on gan area on the m | one of the<br>ap.<br>OK | +       |           |  |

- Select between 2 and 25 cells to amalgamate and click ok
- Note: boundary claims cannot be amalgamated into multi-cell claims
- When you are happy with your selection, click Continue
- If the selected claims are held by two or more holders, you must attached signed consent from all holders indicating that they consent to the claims being amalgamated
- **Note**: once claims are amalgamated, whole cells could be abandoned and they cannot be separated or undone.

- Click Next to continue

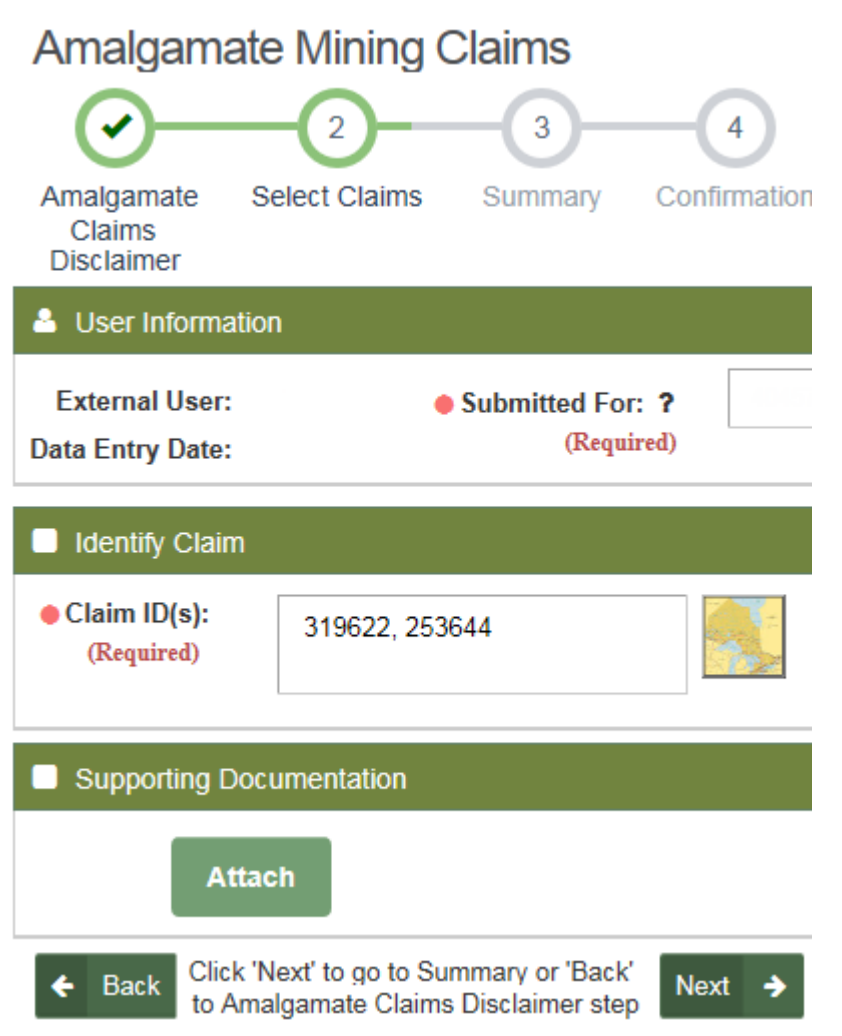

- Review the summary and ensure all of the information is correct

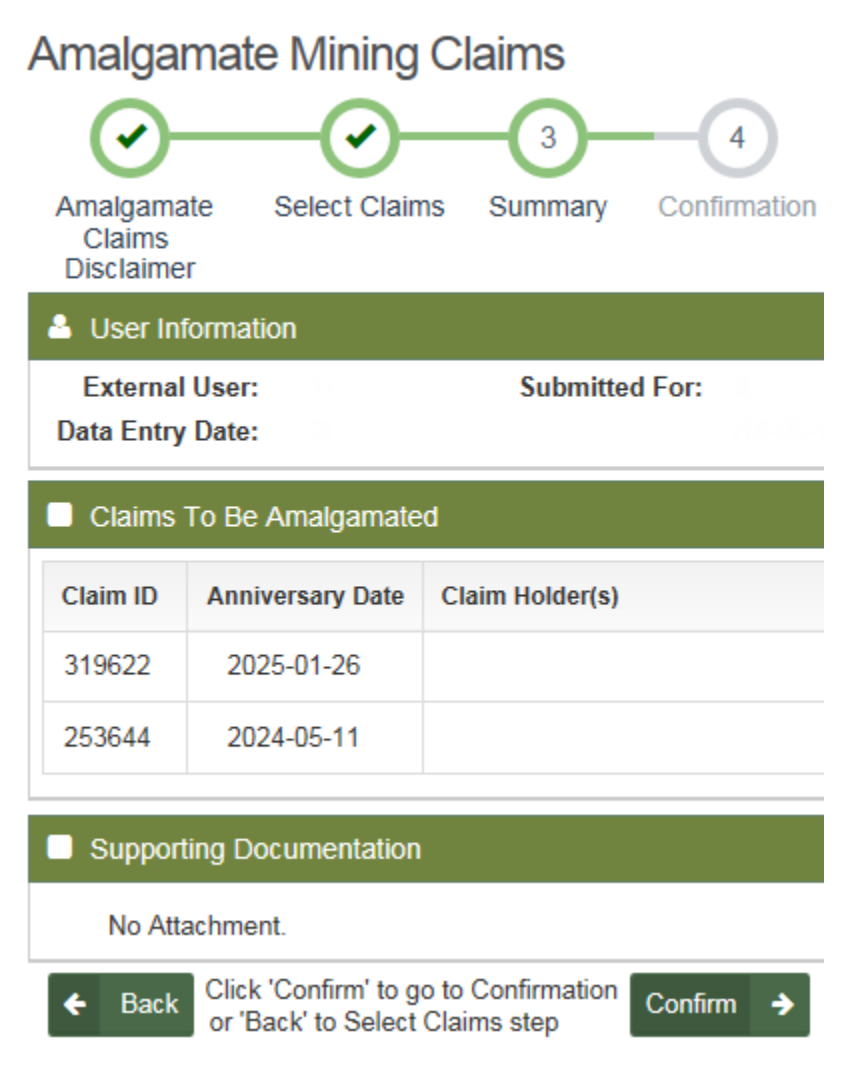

- Click Back if changes are required
- Click **Confirm** to finalize the transaction

- The new multi-cell claim number will be displayed on the confirmation page, along with its anniversary date and ownership

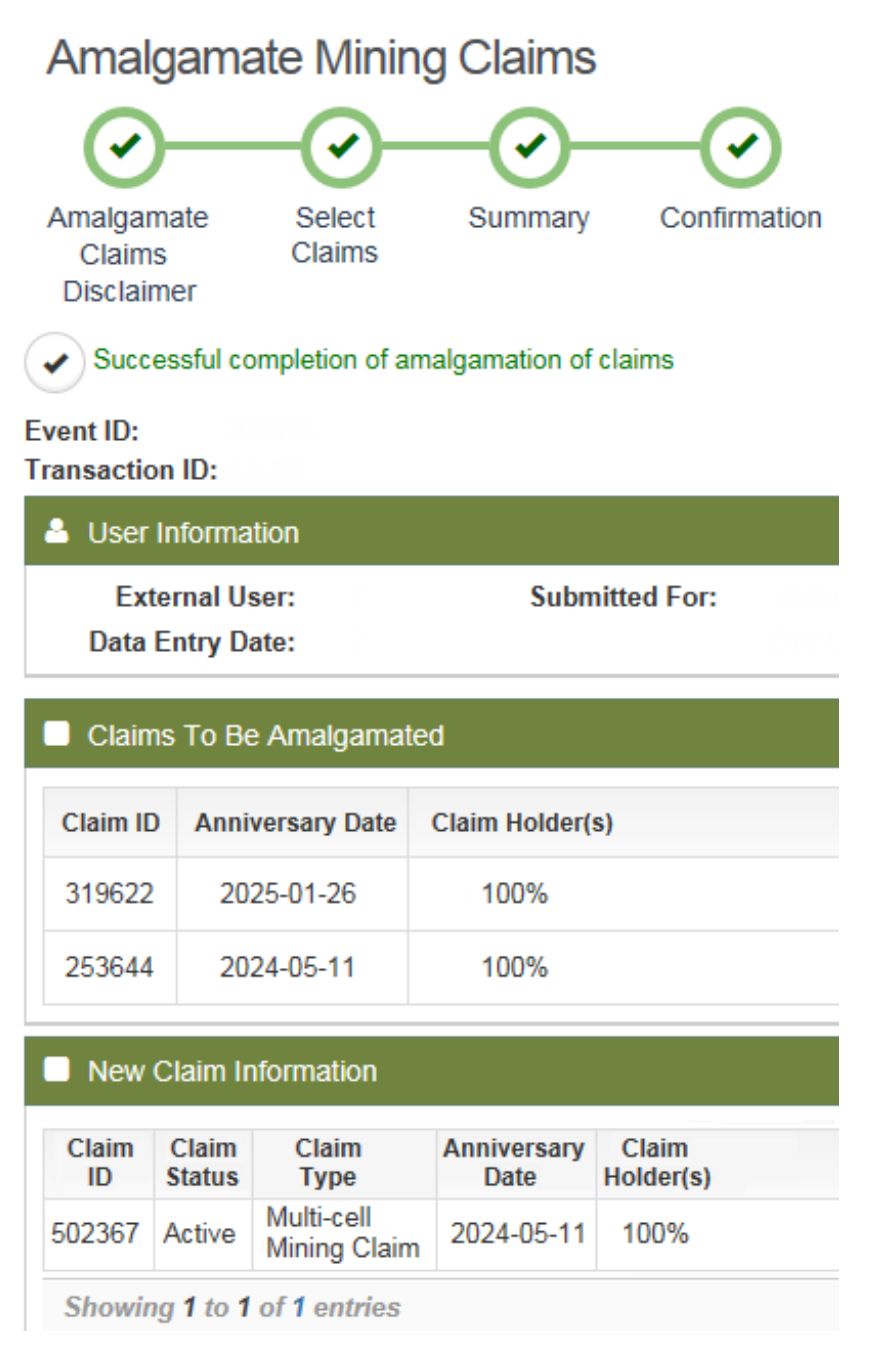

- You will receive a notification on the bulletin board and email confirming that the selected claims have been successfully amalgamated into a multi-cell claim